## Table des matières

| Procédure d'inscription                                                          |
|----------------------------------------------------------------------------------|
| Comment s'inscrire2                                                              |
| 1- Connexion4                                                                    |
| Processus d'inscription8                                                         |
| Etape1 : choix des cours9                                                        |
| Etape 2 Frais d'inscription10                                                    |
| Etape 3 Questionnaire de santé10                                                 |
| Etape 4 Récapitulatif12                                                          |
| Etape 5 Paiement                                                                 |
| Paiement Etape 113                                                               |
| Lors d'une prochaine connexion, votre tableau de bord pourra ressembler à ceci : |
| Vous inscrivez un mineur                                                         |
| Résumé du processus de pré-inscription21                                         |

## Procédure d'inscription

## Comment s'inscrire

Sur internet, dans la page d'accueil de votre navigateur, taper https://www.gvcrolles.fr

Vous arrivez sur la page d'accueil du site de la GV.

| Accueil              | Activités ~ | Liste des cours | Tarifs | Documents    | Inscriptions | Contact E-Mail | Qui sommes-nous ? |
|----------------------|-------------|-----------------|--------|--------------|--------------|----------------|-------------------|
|                      |             | Gymi            | nas    | stiqu<br>Cro | e Vo<br>lles | lonta          | ire               |
| https://gvcrolles.fr |             | Nouve           | lles   | inforr       | natior       | IS             |                   |

/ Cliquer sur l'onglet « Inscriptions » en haut à droite ;

Vous arrivez sur la page des inscriptions décrivant les modalités d'inscription avec divers sousonglets.

## **GV Crolles**

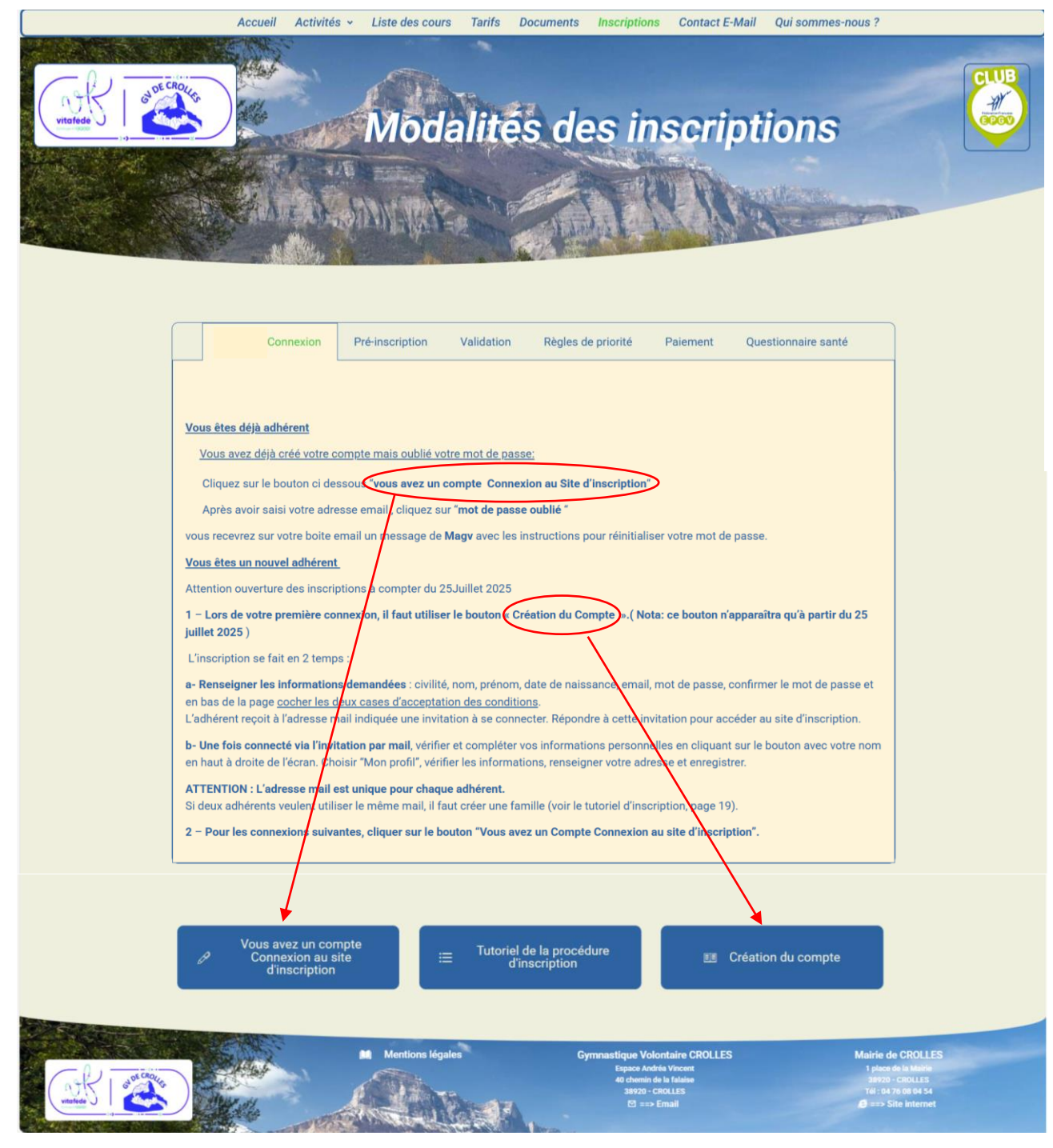

1- Connexion (vous êtes un nouvel adhérent )

Après avoir cliqué sur le bouton « Création du compte »

|   | Application Assoc                                                                                                    | agy fr                                          |   |
|---|----------------------------------------------------------------------------------------------------|-------------------------------------------------|---|
| • | Rejoindre Gymn<br>Veuillez compléter le formulaire ci-dessous pour rejoindre v<br>Civilité •                                                                                                    | astique Volontaire CROLLES<br>otre association. | • |
|   | O Monsieur O Madame O Non renseigné                                                                                                    | 🗄 Sélectionnez une date de naissance            |   |
|   | Nom *                                                                                                    | Prénom *                                        |   |
|   | Nom                                                                                                    | Prénom                                          |   |
|   | Email *                                                                                                    |                                                 |   |
|   | Email                                                                                                    |                                                 |   |
|   | Cet email sera utilisé comme identifiant et comme email de contac                                                                                                    | t par votre association.                        |   |
|   | Mot de passe *                                                                                                    | Confirmer le mot de passe *                     |   |
|   | Je saisis un mot de passe                                                                                                    | Je confirme mon mot de passe                    |   |
|   | Le mot de passe doit mesurer au moins 10 caractères et contenir au En rejoignant votre association sur magv.fr, vous acceptez les <u>conditions générales d'utilisation</u> vois acceptez la <u>politique de protection des données</u> Je val | ide ces informations DEVELOPPEMENT - Status     |   |

Renseigner toutes les informations demandées : nom, prénom, date de naissance, email, mot de passe (bien respecter le format du MdP )

(10 caractéres et contenir une majuscule , une minuscule et un chiffre )confirmer le MDP

en bas de la page cocher les deux cases d'acceptation des conditions.

Cliquer sur « Je valide ces informations ».

Vous recevrez à l'adresse mail indiquée une invitation à se connecter.

## **GV Crolles**

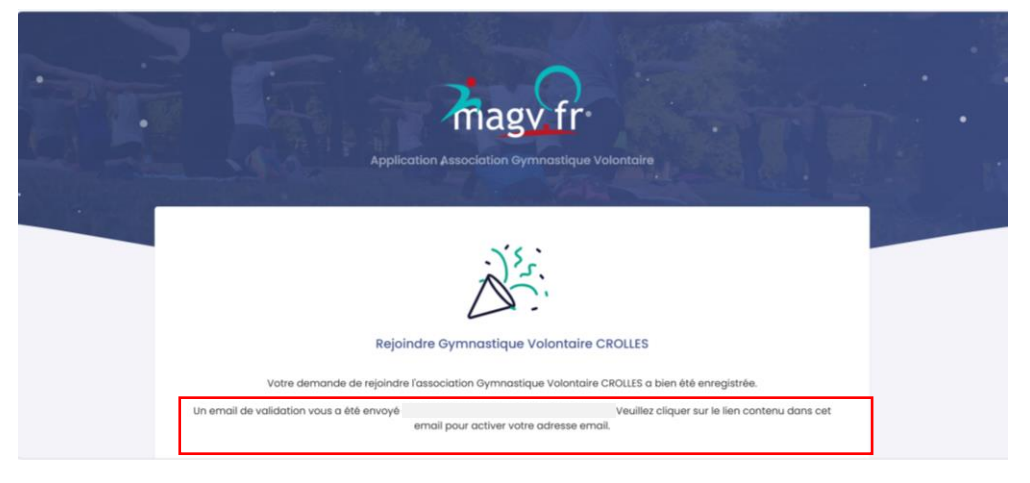

Aller dans votre boite mail pour répondre à cette invitation.

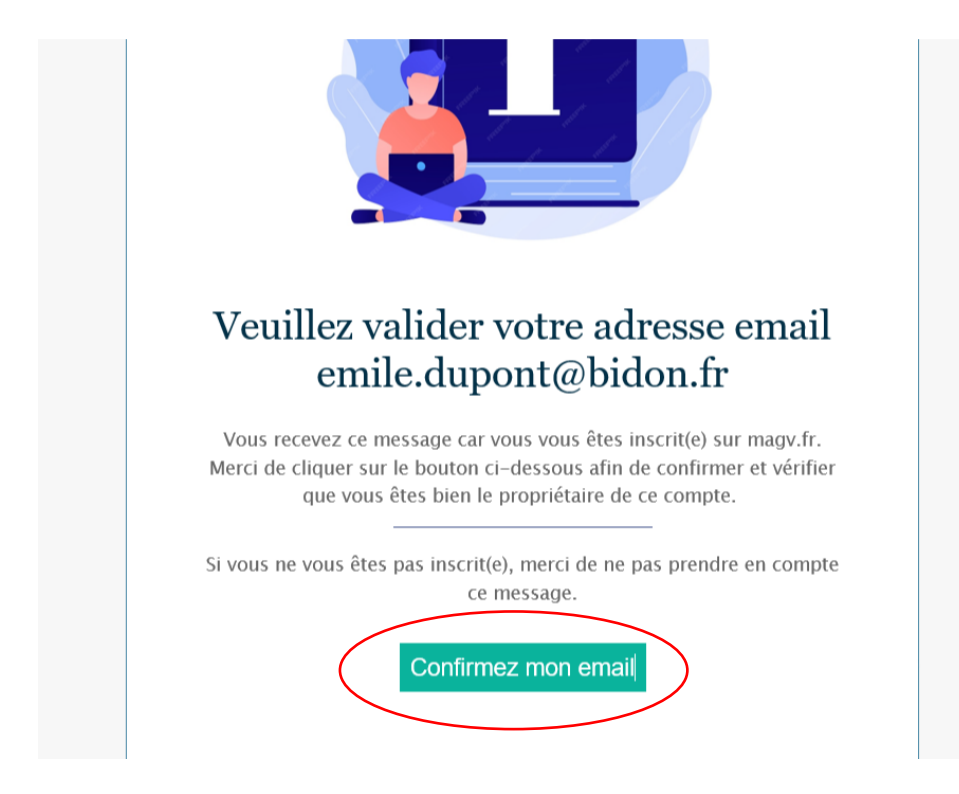

Après clic sur « Confirmez mon email », un message de confirmation s'affiche

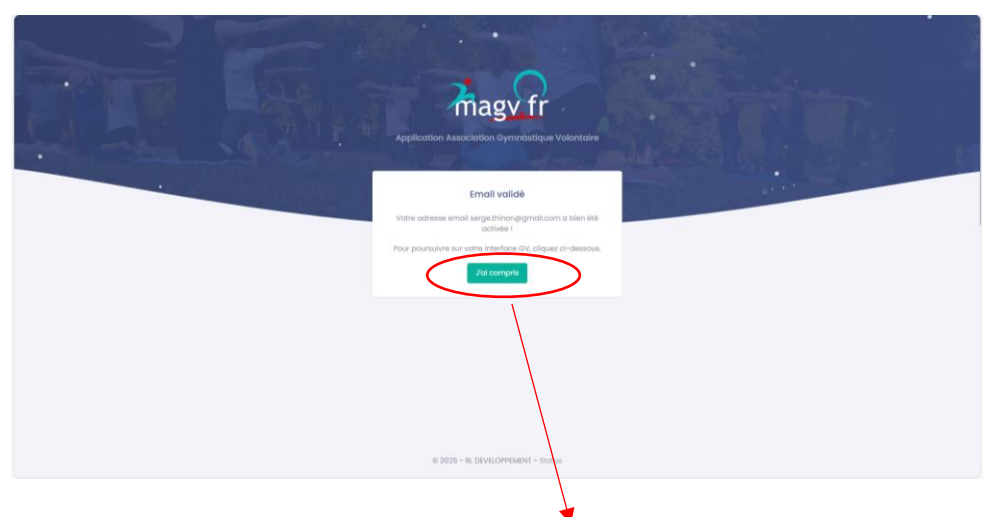

Continuez par un clic sur le bouton « j'ai compris »

## **GV Crolles**

## a995d7062c256d70a0924f166ea92b1e

|                                         | Ication Association Gymnostique Volontaire                                                                                                    |
|-----------------------------------------|----------------------------------------------------------------------------------------------------|
| Email<br>a so<br>Motode<br>a so<br>e so | Bonjour I<br>Connexion à mon compte magurr<br>tels mon adresse email<br>passe * Mot de passe outlié ?<br>eiste mon mot de passe<br>ouvenir de mol<br>Je me connecte |
|                                         | © 2025 - RL DEVELOPPEMENT - Status                                                                                                    |

Renseigner à nouveau votre Email puis votre mot de passe et cliquer sur le bouton « je me connecte »

Vous arrivez sur la page de connexion du site d'inscription comme ci-dessous (voir la feuille 8)

| ← C ( https://app. | nagv.fr                                                                                | ର୍ 😔 😭 🕼 🥵 se connecter 🌒 … 🧳                               |
|--------------------|----------------------------------------------------------------------------------------|-------------------------------------------------------------|
| magv.fr            |                                                                                        | СЗ & Д 🕘 Тні а.                                             |
| MENU               | TABLEAU DE BORD                                                                        | Tableau de bord                                             |
| B Tableau de bord  | Bonjour, Titi I<br>Biervenue sur Oymnastique Volontaire CRO(LES.                       |                                                             |
| 兄 Ma familie       | *                                                                                      | Activité du jour jeu. 29 mai 2025                           |
| Mon inscription    | Aucune inscription<br>Yous naver pas encore dinscription pour la salson 2024/2026.     | 642 Randonnie raquettes                                     |
| Documentation      | Pour vous inscrite aux cours proposés por votre club cliquez sur le bouton cl-dessous. | 641 00:00 - 10:00 Randonnée montogne Etwadio                |
|                    |                                                                                        | 141 08:45 - 09:45<br>Gym modérée sans cardio                |
|                    |                                                                                        | 241 10.30 - 11:30<br>Marche active Transler                 |
|                    |                                                                                        | 442 12:15 - 13:15 Plates debutant et intermédiaire Election |
|                    | Sinactive                                                                              | 242 10.15 - 20.15 Binocite Strendler                        |
|                    |                                                                                        |                                                             |
|                    | © 2025 - R. DEVELOPPEMENT - Stotus                                                     | CGU - Protection des données                                |

NOTA : , pour les connexions suivantes vous pouvez y accéder directement ,depuis le site de la GV,

menu « Inscription » puis en cliquant sur « Connexion au site d'inscription » bouton bleu à gauche vous arrivez sur la page d'identification du site d'inscription

| Į   | Accueil Activités - Lis                                                                                                    | te des cours Tarifs Documen | ts Unscriptions Contact E-Mail | qui sommes-nous ? |            |  |
|-----|----------------------------------------------------------------------------------------------------|-----------------------------|--------------------------------|-------------------|------------|--|
|     |                                                                                                    |                             |                                |                   |            |  |
|     | C D I JOE CROW                                                                                                    | A                           |                                |                   | CUB        |  |
| 101 | ( vitafedo )                                                                                                    | Indalitão d                 | los incortint                  | tiana             |            |  |
|     |                                                                                                    | logantes d                  | es inscript                    | ions              |            |  |
| 1   | The second state of the second state of the se |                             |                                |                   |            |  |
|     | Con 22 Marsh                                                                                                    | In Alland                   |                                | STATION           |            |  |
|     | A CAUSE AND A CAUSE AND A CAUSE AND A CAUSE AND A CAUSE AND A CAUSE AND A CAUSE AND A CAUSE AND A CAUSE AND A C                                                                                                    | Intel And                   |                                | A ME-MARINE       | N. Market  |  |
| ĩ   |                                                                                                    | · · · · ·                   | PART IN COLUMN                 |                   |            |  |
|     |                                                                                                    |                             |                                |                   |            |  |
|     |                                                                                                    |                             |                                |                   |            |  |
|     |                                                                                                    |                             |                                |                   |            |  |
|     |                                                                                                    |                             |                                |                   |            |  |
|     | 🔗 Vous avez un compte                                                                                                    | i≡ Tutoriel de              | la procédure                   | E CI              | réation du |  |
|     | Connexion au site                                                                                                    | d'ins                       | cription                       |                   | compte     |  |
|     | umscription                                                                                                    |                             |                                |                   |            |  |

#### Page de connexion du site d'inscription

| Application Association Gym      |                       |
|----------------------------------|-----------------------|
| Application Association Cynn     | •                     |
| Bonjour !<br>Connexion à mon com | pte magv.fr           |
| Email *                          |                       |
| emile.dupont@bidon.fr            |                       |
| Mot de passe *                   | Mot de passe oublié ? |
| •••••                            | Ø                     |
|                                  |                       |

Saisir votre email et votre mot de passe .

Si le mdp est valide, vous arrivez sur le tableau de bord de votre compte.

#### **ATTENTION : L'adresse mail est unique pour chaque adhérent.**

Si deux adhérents veulent utiliser le même mail, il faut créer une famille (voir « Vous inscrivez un mineur »).

## **GV Crolles**

## **Processus d'inscription**

#### Votre tableau de bord

| magy.fr                                                       | =                                                                                                    | Li (S 4) 🕑 Membre                  |
|---------------------------------------------------------------|----------------------------------------------------------------------------------------------------|------------------------------------|
| MENU                                                          | TABLEAU DE BORD                                                                                                    | Tableau de bord                    |
| 聞 Tableau de bord                                             | Bonjour, Emile !<br>Bienvenue sur GV Biviers Montbonnot.                                                            |                                    |
| <ul> <li>♀ Ma famille</li> <li>☑ Mon inscription →</li> </ul> | PP Activ                                                                                                    | ité du jour mer. 19 juin 2024      |
| DOCUMENTATION                                                 | Aucune inscription         231           Vous n'avez pas encore d'inscription pour la saison 2024/2025.         231 | Marche nordique Sinscrire          |
| Documentation                                                 | Pour vous inscrire aux cours proposés par votre club cliquez sur le bouton<br>cl-dessous.                           | 16:30 - 17:20<br>Gym danse 4-5 gns |
|                                                               | S'inscrire                                                                                                    | 20:30 22:30<br>Sport collectif     |
|                                                               | © 2024 - RL DEVILOPPEMENT - Status                                                                                  | CGU - Protection des données       |
|                                                               |                                                                                                    | Récapitulatif des cours du jour    |
| En partie gauche 🗸                                            |                                                                                                    | Ne pas en tenir compte             |

#### Cliquer sur le bouton « S'inscrire ».

| magv.fr               | -                                                                                                    | 13         | C      | Ļ          | Membre             |
|-----------------------|----------------------------------------------------------------------------------------------------|------------|--------|------------|--------------------|
| MENU                  | MON INSCRIPTION                                                                                                    |            | Mon es | pace GV    | > Mon inscription  |
| 器 Tableau de bord     |                                                                                                    |            |        |            |                    |
| MON ESPACE GV         |                                                                                                    |            |        |            |                    |
| 🞗 Ma famille          |                                                                                                    |            |        |            |                    |
| 🛿 Mon inscription 🗸 🗸 |                                                                                                    |            |        |            |                    |
| - Cours               | Commencer mon inscription                                                                                                |            |        |            |                    |
| - Paiements           | Vous n'avez pas encore d'inscription.<br>Pour vous inscrire aux cours proposés par votre club, cliquez sur le bouton ci- | dessous.   |        |            |                    |
| DOCUMENTATION         | Si vous appartenez à une famille, vous pourrez également inscrire les membres de votr                                    | ə famillə. |        |            |                    |
| Documentation         | Je minscris >                                                                                                    |            |        |            |                    |
|                       |                                                                                                    |            |        |            |                    |
|                       | © 2024 - RL DEVELOPPEMENT - Status                                                                                       |            | C      | 3U - Prote | ection des données |

#### Puis « Je m'inscris », puis cliquer sur la saison.

| MENU              | MON INSCRIPTION Mon espace GV > Mon inscription                |
|-------------------|----------------------------------------------------------------|
| 🗄 Tableau de bord |                                                                |
| MON ESPACE GV     |                                                                |
| 🞗 Ma famille      | Sur quelle saison souhaitez-vous réaliser ×<br>l'inscription ? |
| An inscription    | Sairon 2025/2026                                               |
| - Cours           | Saison 2023/2020                                               |
| - Paiements       | Annuler ar le bouton ci-dessous.                               |
| DOCUMENTATION     | membres de votre familie.                                      |
| Documentation     | Je minscris 🔸                                                  |
|                   |                                                                |
|                   |                                                                |
|                   | 6 3034 - DLDRVELOPPEVENT - Stone COLL - Protection des données |

On arrive sur la page d'inscription proprement dite.

## **GV Crolles**

#### a995d7062c256d70a0924f166ea92b1e

#### Etape1 : choix des cours

|                                | INSCRIPTION SUR LA SAISO             | N / Mon espace GV → Mon in                                                                                                    | scription > Inscription sur la saison               |
|--------------------------------|--------------------------------------|----------------------------------------------------------------------------------------------------|-----------------------------------------------------|
|                                |                                      |                                                                                                    |                                                     |
| Tableau de bord<br>I ESPACE GV | Inscription de DUPONT                | Emile • Choix des cours                                                                                                    | Récapitulatif de votre<br>inscription               |
| Ma famille                     | Etape 1<br>Choix des cours           | Liste des cours disponibles<br>Parcourez les activités proposées par votre GV pour choisir les cours qui vous<br>intéressent. | DUPONT Emile                                        |
| Cours                          | Etape 2<br>Frais d'inscription       | Activité Gym douce                                                                                                    | Prix des cours (0) 0,00 €<br>Frais<br>d'inscription |
|                                | Etape 3<br>Questionnaire de<br>santé | 113. Gym douce                                                                                                    | Total 10,00 €                                       |
|                                | Etape 4<br>Récapitulatif             | Gym douce                                                                                                    | Etape suivante →                                    |
|                                |                                      | Gym douce +<br>123. Gym douce                                                                                                 |                                                     |
|                                |                                      | 80,00 € <b>+</b>                                                                                                    |                                                     |

Sur la ligne du nom de la catégorie, il y a un symbole « flèche descendante » ou « flèche montante » pour afficher ou masquer les cours associés.

En cliquant sur le (x + w) d'un cours, on sélectionne ce cours, et le montant **dû** se cumule sur la droite.

| MENU                                         | santé                    | Activité Gym en extérieur                                                                                                    |
|----------------------------------------------|--------------------------|----------------------------------------------------------------------------------------------------|
| 盟 Tableau de bord                            | Etape 4<br>Récapitulatif | Activité Gym entretien                                                                                                    |
| MON ESPACE GV                                |                          | 114. Gym entretien         O Le lundi de 1830 à 19:45         O DUPONT Emile           ◎ De behare de behare 20200 Buttor         100,00 €         E         E         Pir des cours         2000 €                                                                                                    |
| 图 Mon inscription 🗸 🗸                        |                          | Sullie Putvollerite Bivers, 38330 Bivers     (2)     Frais     10,00 C                                                                                                    |
| <ul> <li>Cours</li> <li>Paiements</li> </ul> |                          | 126. Gym entretien         dinscription         c           ⊙ Le mordi de 10.45 à 11.45         c         c           0.00 €         +         total         270,00 €                                                                                                    |
| DOCUMENTATION                                |                          |                                                                                                    |
| Documentation                                |                          | 152. Gym entretien     ■     ■     ■     ■     ■     ■     ■     ■     ■     ■     ■     ■     ■     ■     ■     ■     ■     ■     ■     ■     ■     ■     ■     ■     ■     ■     ■     ■     ■     ■     ■     ■     ■     ■     ■     ■     ■     ■     ■     ■     ■     ■     ■     ■     ■     ■     ■     ■     ■     ■     ■     ■     ■     ■     ■     ■     ■     ■     ■     ■     ■     ■     ■     ■     ■     ■     ■     ■     ■     ■     ■     ■     ■     ■     ■     ■     ■     ■     ■     ■     ■     ■     ■     ■     ■     ■     ■     ■     ■     ■     ■     ■     ■     ■     ■     ■     ■     ■     ■     ■     ■     ■     ■     ■     ■     ■     ■     ■     ■     ■     ■     ■     ■     ■     ■     ■     ■     ■     ■     ■     ■     ■     ■     ■     ■     ■     ■     ■     ■     ■     ■     ■     ■     ■ |
|                                              |                          | Activité Gym Equilibre Mémoire                                                                                                    |
|                                              |                          | Activité Gym Pilates                                                                                                    |
|                                              |                          | 116. Pilates<br>© te lundi de 09:054 10:00                                                                                                    |
| Exemple : dans cett                          | e page affichée,         | on a choisi les cours 114_gym entretien (100euros) et 116_pilates (160euros)                                                                                                    |
| pour un montant to                           | otal de 260€.            |                                                                                                    |

Maintenant, on passe à l'étape 2 (frais d'inscription) en cliquant sur le bouton Etape suivante ».

#### Etape 2 Frais d'inscription

Les frais d'inscription sont obligatoires.

- Si la licence est prise dans le club (en l'occurrence Crolles) on coche « Je prends ma licence dans la ville... »,
  - Choisir le type de licence s'il n'apparait pas (Licence adulte avec assurance)
- Si la licence est prise dans une autre GV, cocher la case 'J'ai déjà une licence .. »

Le calcul des frais se fait automatiquement.

• Passez à l'Etape 3

| magy.fr                                                                                                    | =                                                                                                    | E C L Memb                                                            |
|----------------------------------------------------------------------------------------------------|----------------------------------------------------------------------------------------------------|-----------------------------------------------------------------------|
| Tahlaau de hord                                                                                                    | Etape 1     Frais d'inscription     Choix des cours     Veuillez choisir les frais que vous souhaitez inclure dans y                                                                                                    | rte inscription. Récapitulatif de votre                               |
| Tableau de bord<br>ESPACE GV<br>Ma famille<br>Mon inscription ~<br>Cours<br>Paiements<br>MENTATION<br>Documentation | <ul> <li>Etape 2<br/>Frois dinscription</li> <li>Etape 3<br/>Questionnaire de<br/>santé</li> <li>Etape 4<br/>Récapitulatif</li> <li>Vous souholitéz vous inscrire à des cours FFEPGV. Cette i<br/>une licence.</li> <li>Vous souholitéz vous inscrire à des cours FFEPGV. Cette i<br/>une licence.</li> <li>Vous souholitéz vous inscrire à des cours FFEPGV. Cette i<br/>une licence.</li> <li>Vous souholitéz vous inscrire à des cours FFEPGV. Cette i<br/>une licence.</li> <li>Vous souholitéz vous inscrire à des cours FFEPGV. Cette i<br/>une licence.</li> <li>Vous souholitéz vous inscrire à des cours FFEPGV. Cette i<br/>une licence.</li> <li>Vous souholitéz vous inscrire à des cours FFEPGV. Cette i<br/>une licence.</li> <li>Vous souholitéz vous inscrire à des cours FFEPGV. Cette i<br/>une licence.</li> <li>Vous souholitéz vous inscrire à des cours FFEPGV. Cette i<br/>une licence fFEPGV pour la saison</li></ul> | 10,00 €<br>dans les frois<br>inscription requiert<br>i dans une autre |
|                                                                                                    | ← Etape précédente                                                                                                    | Etape sulvante 🔿                                                      |
|                                                                                                    |                                                                                                    |                                                                       |
|                                                                                                    | © 2024 - RL DEVELOPPEMENT - Status                                                                                                    | CGU - Protection des don                                              |

#### Etape 3 Questionnaire de santé

Il faut répondre à toutes les questions.

Si vous répondez OUI à une question, il faudra fournir un certificat médical.

Ces réponses engagent votre responsabilité. Les réponses ne sont pas transmises à la GV.

N'oubliez pas de cocher la case « Je soussigné, ... », puis passer à l'étape suivante.

## **GV Crolles**

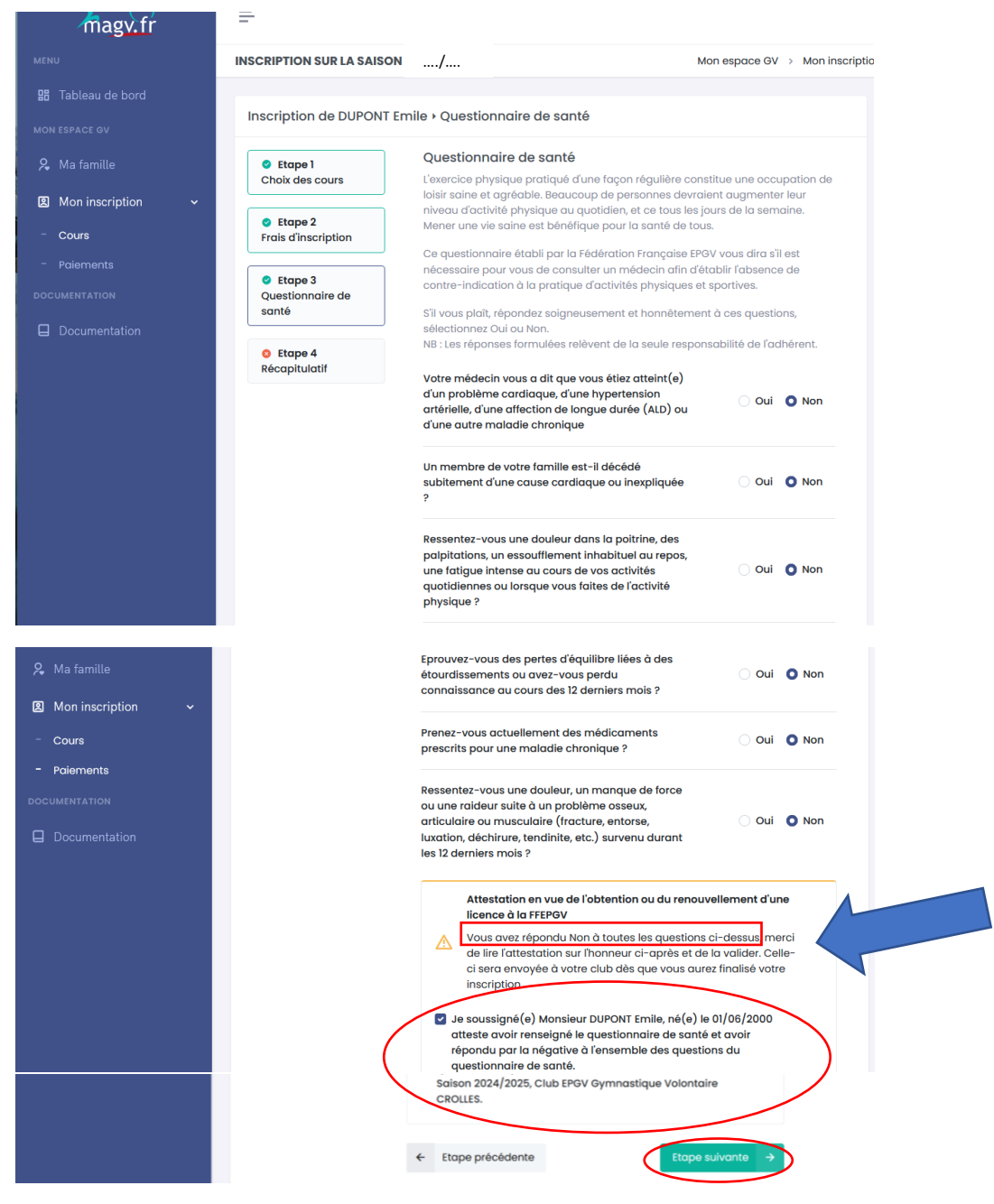

#### Si vous avez répondez OUI à une seule question du questionnaire de santé , il faudra fournir un certificat médical.

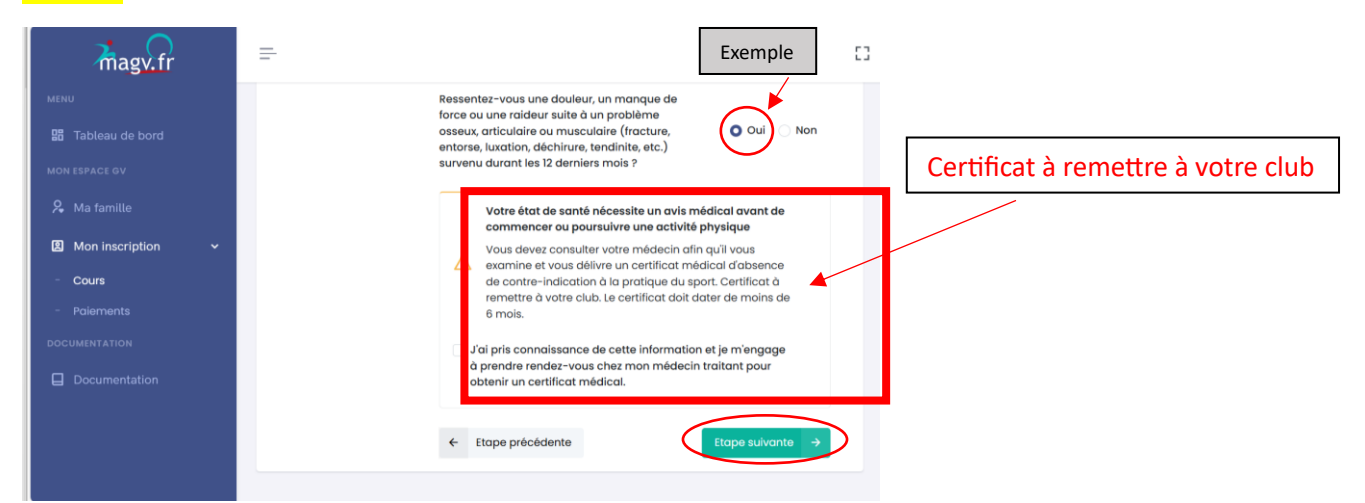

## **GV Crolles**

#### Etape 4 Récapitulatif

Cette page fait la synthèse de votre inscription.

| magv.fr                                                      | =                            |                                                                                                   |                                     | Li 🕓 Li 💟 Membre                                |
|--------------------------------------------------------------|------------------------------|---------------------------------------------------------------------------------------------------|-------------------------------------|-------------------------------------------------|
| MENU                                                         | INSCRIPTION SUR LA SAISON    | /                                                                                                 | Mon espace GV $ ightarrow$ Mon insc | ription > Inscription sur la saison/            |
| 聞 Tableau de bord                                            | Inscription de DUPONT En     | nile • Récapitulatif                                                                              |                                     | Récapitulatif de votre inscription              |
| <ul> <li>𝑘 Ma famille</li> <li>𝑘 Man integription</li> </ul> | Choix des cours              | Activités sélectionnées<br>Voici les cours auxquels vous souhaitez va<br>éventuelles applicables. | ous inscrire avec les réductions    | DUPONT Emile                                    |
| - Cours                                                      | Etape 2 Frais d'inscription  | N° Cours                                                                                          | Prix Réduction Total                | Prix des cours 260,00 €<br>(2)<br>Frais 33,00 € |
| - Paiements                                                  | Etape 3     Questionnaire de | 114 Gym entretien<br>Activité : Activité Gym entretien                                            | 100,00 € - 100,00 €                 | d'inscription <sup>(2)</sup><br>Total 293,00 €  |
| Documentation                                                | sante                        | 116 Pilates<br>Activité : Activité Gym Pilates                                                    | 160,00 € - 160,00 €                 |                                                 |
|                                                              | Etape 4<br>Récapitulatif     |                                                                                                   | Sous-total 260,00 €                 | Valider →                                       |
|                                                              |                              |                                                                                                   | Réduction -                         |                                                 |
|                                                              |                              |                                                                                                   | Total des cours 260,00 €            |                                                 |
|                                                              |                              |                                                                                                   |                                     |                                                 |
|                                                              | Frais                        | d'inscription                                                                                     |                                     |                                                 |
|                                                              | Compr                        | rend les frais annexes (adhé                                                                      | sion, licence, assurance).          |                                                 |

| Intitulé                                                                                                    | Prix                                                     | Réduction                                | Total      |
|----------------------------------------------------------------------------------------------------|----------------------------------------------------------|------------------------------------------|------------|
| Adhésion                                                                                                    | 10,00 €                                                  | -                                        | 10,00 €    |
| Licence FFEPGV<br>Licence Adulte avec Assurance                                                                                                    | 23,00 €                                                  | -                                        | 23,00 €    |
|                                                                                                    | Total frais                                              | s d'inscriptio                           | n 33,00€   |
| <b>Somme à payer</b><br>Montant total de votre inscription.                                                                                                    |                                                          |                                          |            |
| Total des cours                                                                                                    |                                                          |                                          | 260,00 €   |
| Frais d'inscription                                                                                                    |                                                          |                                          | 33,00 €    |
| Total à payer                                                                                                    |                                                          | 29                                       | 93,00 €    |
| <ul> <li>J'autorise mon club à stocker, reprodui<br/>photographies, ou vidéos prises dans le<br/>J'atteste l'exactitude des informations s<br/>accepte le règlement intérieur de l'asso</li> </ul> | re et comm<br>e cadre asso<br>saisies lors o<br>ociation | uniquer au p<br>ociatif<br>de cette insc | public les |
|                                                                                                    |                                                          |                                          |            |

Cocher ou non la case 🔊 autorise mon club à stocker, reproduire et communiquer au public les photographies, ou vidéos prises dans le cadre associatif » pour le droit à l'image.

Cocher la case « J'atteste l'exactitude des informations saisies lors de cette inscription et accepte le règlement intérieur de l'association »

Et cliquer sur « Valider »

Le système demande confirmation.

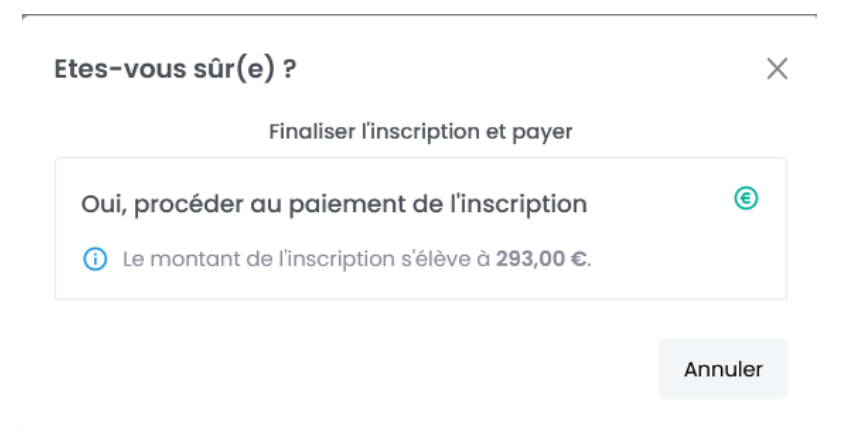

#### Etape 5 Paiement

Si la GV autorise d'autres modes de paiement que chèque ou virement, l'affichage du paiement se fait en deux étapes

#### Etape 1

| magv.fr               | <b>-</b>                                              | LI (S LI Membre                                      |
|-----------------------|-------------------------------------------------------|------------------------------------------------------|
|                       | PAIEMENT - ETAPE 1                                    | Mon espace GV > Mon inscription > Paiement - Etape 1 |
| 🔡 Tableau de bord     |                                                       |                                                      |
|                       | Possédez-vous l'un des modes de paiement suivants ?   | 60,00 €                                              |
|                       | Sélectionnez un mode de paiement si vous le possédez. |                                                      |
| 🗵 Mon inscription 🗸 🗸 |                                                       |                                                      |
| - Cours               |                                                       |                                                      |
|                       |                                                       |                                                      |
|                       |                                                       |                                                      |
| Documentation         | ← Retour au récapitulatif                             | Paiement - Etape suivante                            |
|                       |                                                       |                                                      |

Cliquer sur un des moyens proposés, ou sur « Autre moyen » pour les paiements classiques.

Si vous cliquez sur « Aide Mairie », une page supplémentaire sera à remplir,

Si vous êtes éligible à une aide de la mairie, veuillez **<u>impérativement</u>** vous signaler par mail (<u>contact.gv.crolles@gmail.com</u>) et effectuer votre règlement <u>exclusivement par chèque</u>.

(l'aide accordée vous sera reversée prochainement.)

puis cliquer sur « Paiement Etape suivante » /

#### Etape 2

Sur cette page, vous retrouvez les moyens de paiement classique pour payer le solde de l'inscription.

| /magv.fr            | =                                                                                                    | LI G 4 Membre                              |
|---------------------|----------------------------------------------------------------------------------------------------|--------------------------------------------|
| MENU                | PAIEMENT                                                                                                    | Mon espace GV > Mon inscription > Paiement |
| 🔡 Tableau de bord   |                                                                                                    |                                            |
| MON ESPACE GV       | Choix du mode de paiement                                                                                                    | 70,00 €                                    |
| 🎗 Ma famille        | Sélectionnez le mode de paiement souhaité                                                                                                    |                                            |
| 图 Mon inscription ~ | Chèque bancaire                                                                                                    |                                            |
| - Cours             |                                                                                                    |                                            |
| - Paiements         |                                                                                                    |                                            |
| DOCUMENTATION       | Regler l'inscription par Cheque bancaire                                                                                                    |                                            |
| Documentation       | Traine un seul règlement par inscription.         Noter au dos du chèque le nom du participant et le n° d'inscription.         Pour un virement noter les même informations dans les références du paiement.         RIB de la GV         Voir menu « documents » du site GV Crolles |                                            |
|                     | Paiement en plusieurs fois (jusqu'à 2 fois maximum)                                                                                                    | $\frown$                                   |
|                     | Paiement en l fois (70,00 €)                                                                                                    | ( ~ )                                      |
|                     | Référence du paiement                                                                                                    |                                            |
|                     | Référence du paiement, numéro de la carte                                                                                                    |                                            |
|                     | Nom du titulaire du moyen de paiement                                                                                                    | -                                          |
|                     | Nom du titulaire du moyen de paiement                                                                                                    |                                            |
|                     |                                                                                                    |                                            |
|                     | ← Etape précédente                                                                                                    | Payer l'inscription 🔒                      |

Choisir le nombre de paiements, remplir le nom du titulaire du compte et cliquer sur « Payer l'inscription ».

Les chèques seront libellés à l'ordre de **GV CROLLES** 

- Merci d'inscrire au dos du chèque le nom de l'adhérent et le numéro d'inscription.
- Chaque adhérent fait 1 seul chèque correspondant au montant des cours + licence + adhésion.
- Les chèques seront encaissés vers fin septembre.
- toutefois il est possible de faire 3 chèques au maximum, les encaissements se feront fin septembre, fin Octobre et fin Novembre.
- Chéques à envoyer à : GV CROLLES, Espace Andrea Vincent, 40chemin de la falaise, 38920 CROLLES

#### Paiement par virement bancaire:

- Si vous optez pour le virement, le débit de votre compte est immédiat pour la <u>totalité</u> des cours.
- Le RIB est disponible dans le menu "*Documents*" sur ce site.
- Inscrire dans le libellé du virement, le nom et prénom de l'adhérent et le numéro d'inscription

Pour une gestion plus simple, Privilégiez le règlement par chèque.

#### Confirmer le paiement.

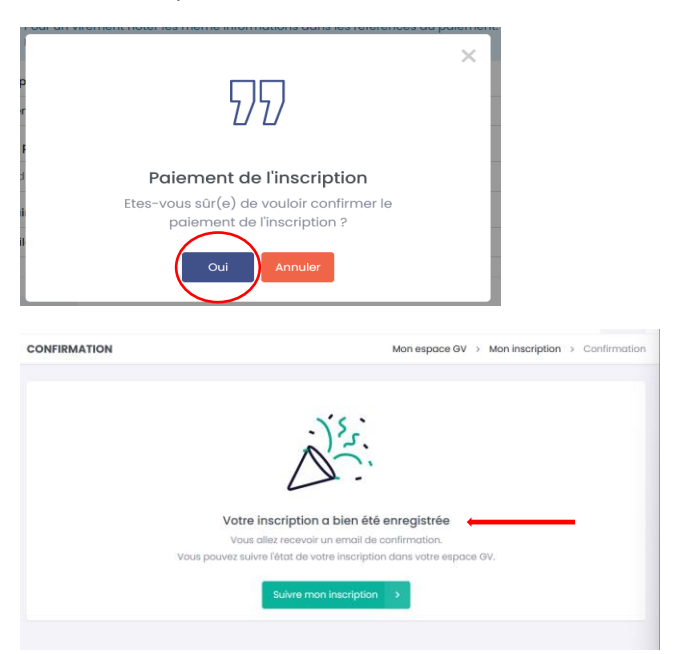

#### Votre inscription est terminée.

#### Il vous reste à faire :

#### - le chèque ou le virement.

Envoyer à GV CROLLES, Espace Andrea Vincent, 40chemin de la falaise, 38920 CROLLES

#### - Joindre le certificat médical si besoin, avec l'envoi

Ou l'envoyer par email « contact .gv.crolles@gmail.com »

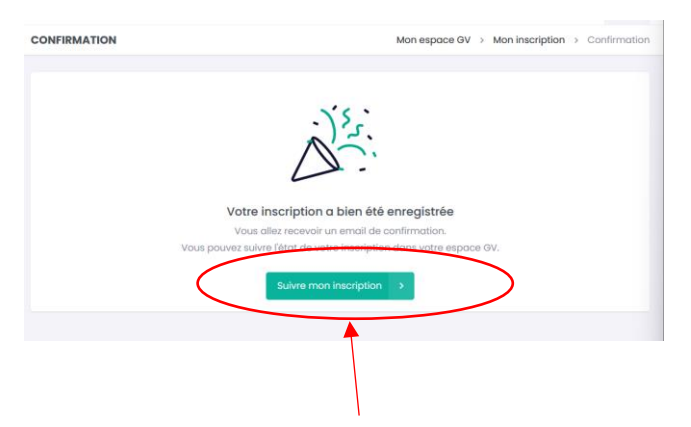

En cliquant sur « Suivre mon inscription », vous avez accès à la synthèse de votre inscription.

## **GV Crolles**

| MES COURS      |                                    |                               |                     | Mon inscription > Mes cours |
|----------------|------------------------------------|-------------------------------|---------------------|-----------------------------|
|                | on inscription                     |                               |                     | 5                           |
| Résumé de      | votre inscription                  | pour la saison :/             | ·                   |                             |
| Numéro         |                                    | Statut                        | Téléchargement      | Certificat médical          |
| Le 19/06/      | tion nº120<br>2024 à 19:00         | En attente                    | *                   | Valide                      |
| Liste des co   | ours                               |                               |                     | + Minscrire à des cours     |
| Numéro No      | m Activité                         | Programmatio                  | n Lieu              | Statut Action               |
| 114 Gyr<br>ent | m Activité Gy<br>tretien entretien | rm Le lundi de 18:30<br>19:45 | à Salle Polyvalente | En attente                  |
| 116 Pilc       | ates Activité G<br>Pilates         | rm Le lundi de 09:00<br>10:00 | à Pré de l'Eau I    | En attente                  |
|                |                                    |                               |                     |                             |

En cliquant sur le symbole de téléchargement sous le titre « Téléchargement », vous pouvez télécharger la synthèse de la pré-inscription.

Ultérieurement, lorsque l'inscription sera payée, le statut passera à l'état « validé » vous pourrez aussi télécharger la facture.

## **Règles de priorité**

- Les inscriptions sont traitées dans l'ordre de réception du dossier complet avec les particularités suivantes : Les adhérents de la saison précédente sont prioritaires pour les inscriptions jusqu'au 25 juillet 2025.
- Après le 25 juillet 2025 toutes les demandes d'inscriptions seront prises dans l'ordre d'arrivée des dossiers et paiements.

#### <u>Nota :</u>

 Si l'un des cours que vous souhaitiez suivre est complet, merci de vous signaler sur la messagerie (contact.gv.crolles@gmail.com) afin que nous puissions vous inscrire sur liste d'attente en cas de désistement.

## **GV Crolles**

| Gymnastique Volontaire Crolles<br>Espace Andréa Vincent<br>40 chemin de la Falaise<br>38920 CROLLES<br>contact@gw.crolles.fr<br>Association loi 1901, Préfecture d<br>N° SIRET: 338 445 166 000 55 - N°<br>N° arrément leunesse et Snort: 0 | e l'Isère: N° W381004435<br>APE: 926C9312Z<br>3898 et 0663 du 20/05/2008                             | N                                                                      | DUPONT Emile<br>° d'inscription : 120 |
|----------------------------------------------------------------------------------------------------|----------------------------------------------------------------------------------------------------|------------------------------------------------------------------------|---------------------------------------|
| N° cours                                                                                                    | Programmation                                                                                        | Activité                                                               | Prix                                  |
| 114 - Gym entretien                                                                                                    | Le lundi de 18:30 à 19:45                                                                            | Activité Gym entretien                                                 | 100,00 €                              |
| 116 - Pilates                                                                                                    | Le lundi de 09:00 à 10:00                                                                            | Activité Gym Pilates                                                   | 160,00€                               |
| Total de cours                                                                                                    |                                                                                                    |                                                                        | 260,00 €                              |
| Réduction                                                                                                    |                                                                                                    |                                                                        | -                                     |
| Adhésion                                                                                                    |                                                                                                    |                                                                        | 10,00 €                               |
| Licence FFEPGV                                                                                                    |                                                                                                    |                                                                        | 23,00 €                               |
| Total à régler                                                                                                    |                                                                                                    |                                                                        | 293,00 €                              |
| Ce document atteste que<br>/otre inscription deviendi<br>paiement, et du certificat                                                                                                    | vous avez demandé votre pré-insc<br>ra définitive après application des ré<br>médical si nécessaire. | ription aux cours mentionnés.<br>gles de priorité pour les inscriptior | ns, réception du                      |

# Lors d'une prochaine connexion, votre tableau de bord pourra ressembler à ceci :

| /magv.fr                 |                                                                                    | 1 Membre                    |
|--------------------------|------------------------------------------------------------------------------------|-----------------------------|
| MENU                     | TABLEAU DE BORD                                                                    | Tableau de bord             |
| 器 Tableau de bord        | Bonjour, Emile !                                                                   |                             |
| MON ESPACE GV            |                                                                                    |                             |
| 🎗 Ma famille             | Paiements en attente Planning de la semaine                                        | 17/06 > 23/06               |
| Image: Mon inscription → | Voici le montant qu'il vous reste à régler pour finaliser votre inscription. 353 € |                             |
| DOCUMENTATION            | Voir mes palements →                                                               | DE                          |
| Documentation            | Le lundi de 18:30 à 19:45                                                          | DE                          |
|                          | Etat de mon inscription                                                            |                             |
|                          | Cours Statut Certificat Le mardi de 09:00 à 10:00 121 Gym douce                    | DE                          |
|                          | DE DUPONT Emile 3 () En attente (Valide) (Valide)                                  |                             |
|                          |                                                                                    |                             |
|                          |                                                                                    |                             |
|                          |                                                                                    |                             |
|                          |                                                                                    |                             |
|                          |                                                                                    |                             |
|                          |                                                                                    |                             |
|                          | © 2024 - RL DEVELOPPEMENT - Status C                                               | GU - Protection des données |

#### Vous inscrivez un mineur

Si vous n'avez qu'un mineur et que vous-même vous ne voulez pas vous inscrire à la GV, vous pouvez inscrire le mineur en utilisant votre adresse mail comme identifiant.

Si vous avez plusieurs mineurs, ou si vous voulez inscrire plusieurs adhérents avec la même adresse mail, vous devez vous inscrire, créer une famille, puis ajouter vos mineurs à la famille.

#### **Procédure à suivre :**

- 1. Le parent responsable s'enregistre lui-même en suivant le processus indiqué dans « **connexion**».
- 2. Une fois connecté, créer une famille en cliquant sur « Ma famille », puis "Créer ma famille".

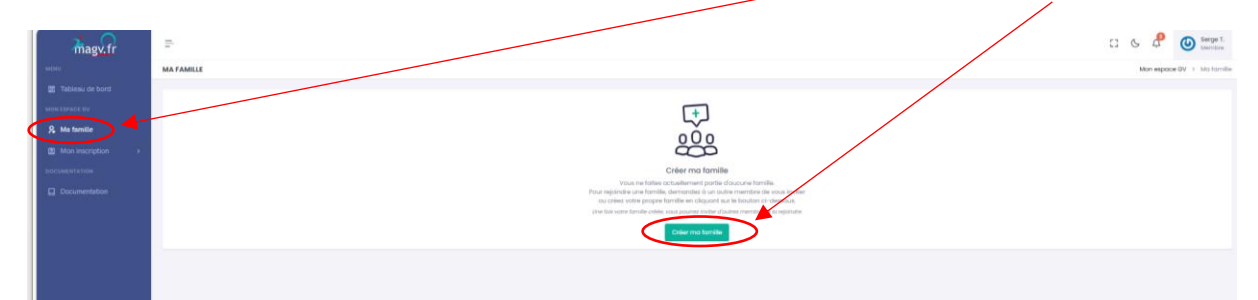

3. Dans la page « Ma Famille » vous retrouver vos informations , cliquer sur « Ajouter un membre », puis sur « Créer un nouveau membre »,

| Magy.fr          | H.                            |         | •                         |              | CI & de 🙆 🙆 Berge T.        |
|------------------|-------------------------------|---------|---------------------------|--------------|-----------------------------|
| MENI)            | MA FAMILLE                    |         |                           |              | Mon espace GV + Mo turnille |
| Tableau de bord  | 📓 Informations de una familie |         |                           |              | () Medifier                 |
| S. Ma familie    | Nom de tamile -               |         | Identifiant de la familie |              |                             |
| B Moninscription |                               |         |                           |              |                             |
| S-DOWNER FRAME   | Adresse                       |         | Code postal               | Ville        |                             |
| Documentation    |                               |         |                           | CROLES       |                             |
|                  |                               |         |                           |              | MaccOffee                   |
|                  | & Membres de ma famille       |         |                           |              | Agendate just manenteer     |
|                  | Nort                          | Prénam. | Date de noissance         | Représentant |                             |
|                  | 1                             |         |                           |              | Actions *                   |
|                  |                               |         |                           |              |                             |

| Ajouter un r    | nembre à ma famille           | ×          |
|-----------------|-------------------------------|------------|
| Reche           | rcher un membre sur votre ass | ociation   |
| iaisissez son a | adresse emoli                 |            |
| Email           |                               | Rechercher |
|                 | cu                            |            |
|                 | Créer un nouveau membre       |            |
|                 |                               |            |
|                 |                               |            |

4. Renseigner les informations demandées sur le mineur, <u>sans oublier la ville</u>. Ne pas remplir le champ « Email » et enregistrer en cliquant sur le bouton « **Modifier** ».

5. Retour dans « Ma famille » et cliquer sur le bouton « Action » en face du nom du membre et choisir « inscrire »

| 2.0                 |                              |        |                           |              | 12 6 🖉 🔘 Serge I.          |
|---------------------|------------------------------|--------|---------------------------|--------------|----------------------------|
| magvin              | MA FAMILLE                   |        |                           |              | Mon espace OV + Ma turnile |
| Tataleau de bort    | E Informations de ma familie |        |                           |              | (8) Middler                |
| 🞗 Ma tamile         | Nom de famille -             |        | Identifiant de la familie |              |                            |
| Monimeription     * | Adresse                      |        | Code postal               | Ville        |                            |
| Documentation       |                              |        |                           | ORCULES      |                            |
|                     |                              |        |                           |              | Modifier                   |
|                     | & Membres de ma famille      |        |                           |              | 🔶 Apolde un neereber       |
|                     | Nom                          | Prénam | Date de noissance         | Représentant |                            |
|                     | 1                            |        |                           | •            | Alter *                    |

- 6. Suivre le processus d'inscription. À la fin de celui-ci, l'inscription est terminée et un mail de confirmation est envoyé.
- ATTENTION, si vous n'allez-pas jusqu'au bout du processus, il faudra ressaisir toute l'inscription.
- Si vous payez par chèque, faire UN chèque pour la totalité de l'inscription : cours + licence + adhésion (le chèque sera débité début septembre).
- Si vous payez par virement, le RIB est fourni sous le Menu *Documents*, ainsi que dans la page de paiement au moment de l'inscription. <u>N'oubliez pas de faire le virement auprès de votre banque</u>.

Renvoyer à GV CROLLES, Espace Andrea Vincent, 40chemin de la falaise, 38920 CROLLES

• Le chèque avec la mention du n° d'inscription au dos,

Le Règlement Intérieur Gym Volontaire devra être lu.

• Le Droit à l'image peut être validé dans la page d'informations personnelles de l'adhérent.

## **Résumé Pré-inscription**

## Résumé du processus de pré-inscription

- Adhérent déjà inscrit sur le nouveau site.
  - Cliquer sur le bouton < connexion au site d'inscriptions>
  - Renseigner votre Identifiant et mot de passe
- Connexion au site d'inscription
  - Cliquer sur le bouton <creation du compte>
  - Renseigner toutes les rubriques demandées
  - L'autorisation de connexion sera envoyée dans votre boîte mail.
  - Suivre les instructions fournies.
- Une fois connecté, cliquer sur <S'inscrire>, le processus d'inscription se déroule en 5 étapes :
  - Etape 1: Choix des cours, sélectionner le(s) cours en cliquant sur le PLUS (+), valider par le bouton <Etape suivante>
  - Etape 2: Frais d'inscription (choix de la licence), valider par le bouton < Etape suivante>
  - Etape 3: Questionnaire de santé
     Si on répond "OUI" à une seule question, il faudra fournir un certificat médical.
  - Etape 4: Le récapitulatif affiche la synthèse de l'inscription Valider la saisie des informations (en bas de page)
  - Paiement : cette phase permet de noter les n° de chèques ou de virement. Elle ne correspond pas à un paiement réel.

# Il faudra faire le virement, ou envoyer le chèque pour que votre inscription soit prise en compte.

La pré-inscription n'est prise en compte qu'après le paiement.
 En cas d'interruption du processus d'inscription, il faut tout reprendre depuis le début.

Tant que le paiement n'est pas reçu, l'inscription reste en attente.